## <u>Use Coupon Code : Pumpkin ,</u> <u>Save 5% for All Car Stereo</u>

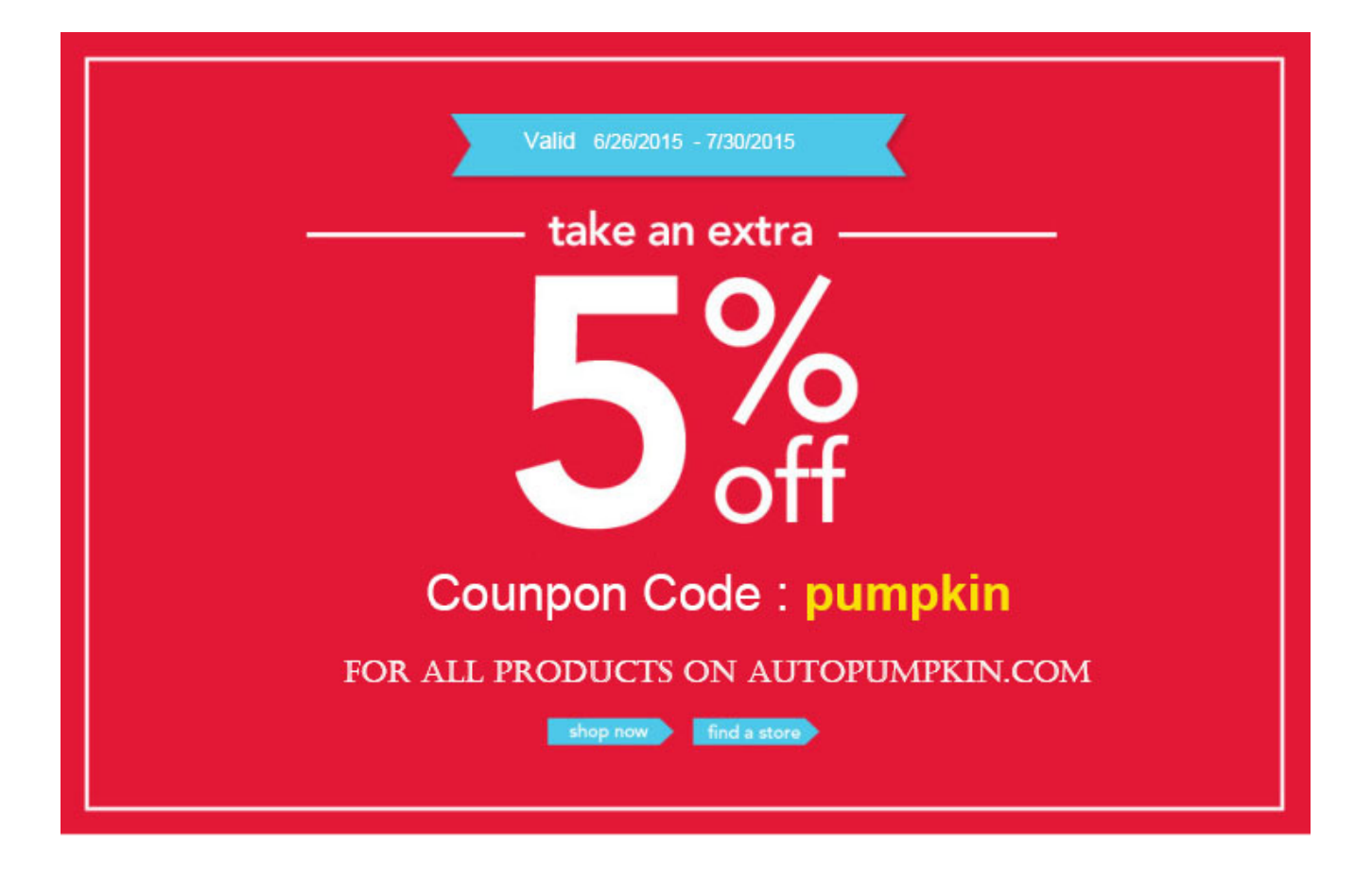

## <u>How to Use the OBDII Device</u> with Pumpkin Android Car <u>Stereo</u>

Recently, some guys have inquired the way to use OBDII device with <u>Pumpkin Android car stereo</u>. Therefore, we're going to giv e the whole instruction to help you guys out.

Step 1 : Install an app named "Torque" in your Android car ste reo. Here's the Torque pro from us, please download it.

https://mega.nz/#!fcVC3C4B!0zge2rH\_dGTeSJENfpVsphfpU7vPCS9ar9C 3ryNtXUA

Step 2 : Plug the OBDII device to your car.

Please make sure that your OBDII scanner is with 4 digital Blu etooth pairing code.

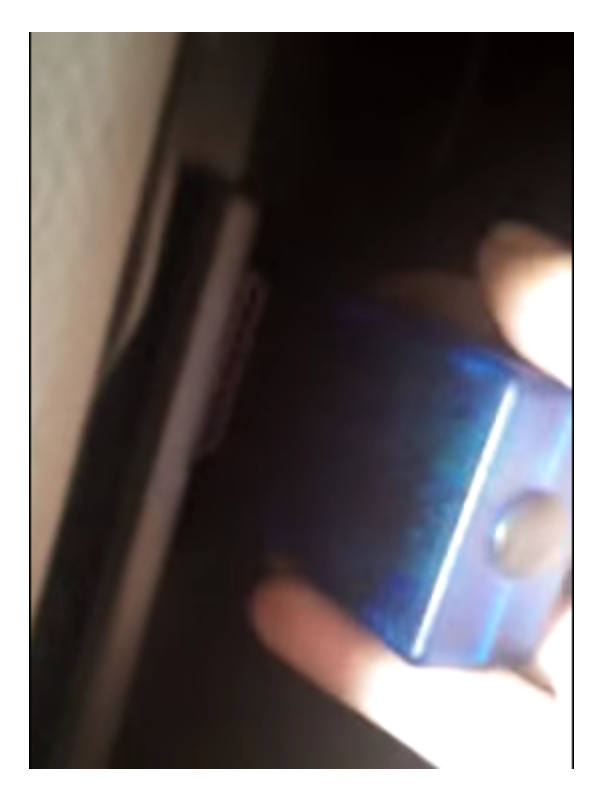

Step 3 : Enter the unit's Bluetooth application, and set its p
aring code to the same as the OBDII scanner's. ( Normally, our
OBDII device's code would be 1234 or 0000.)

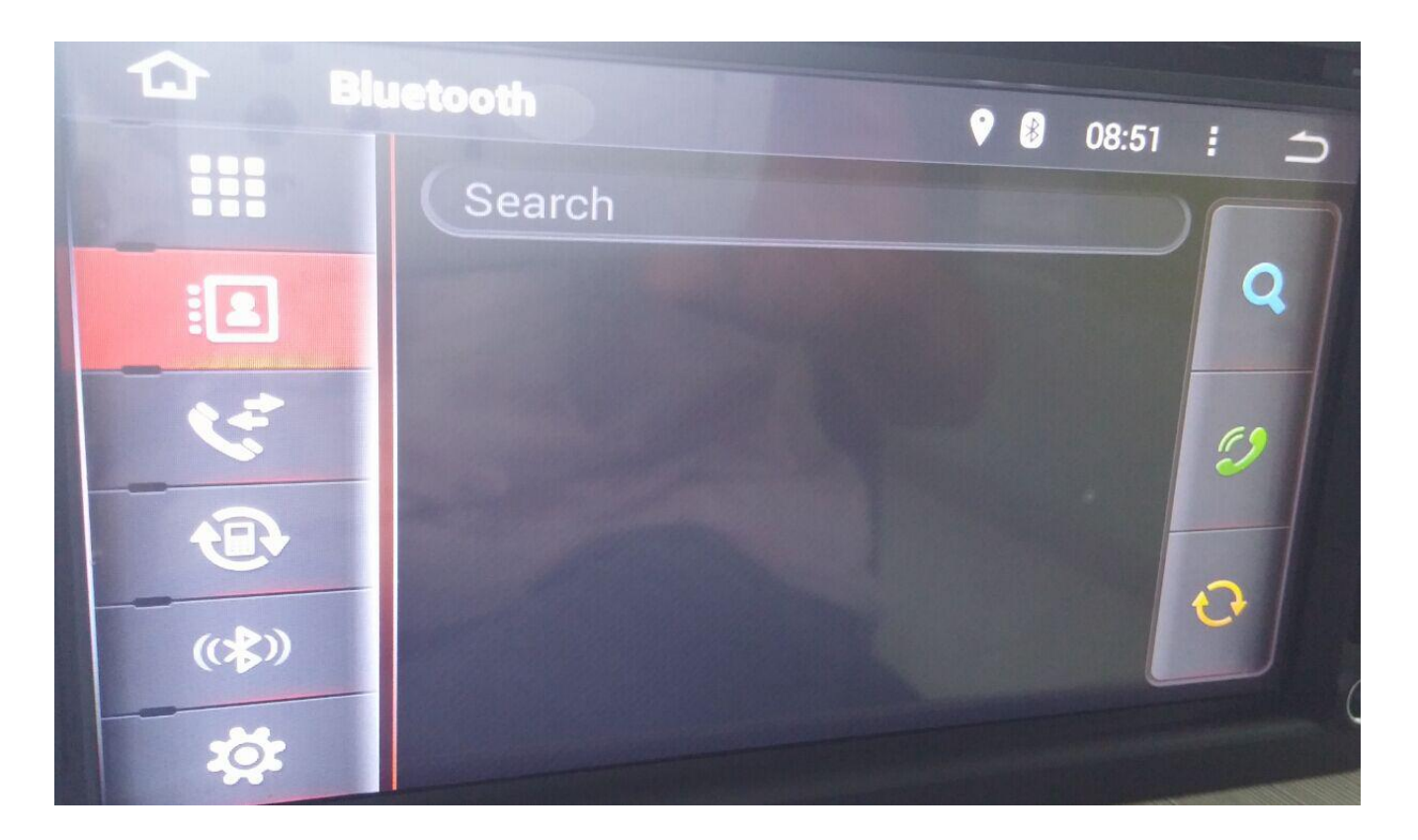

**Step 4** : Open the Torque app and make some default setting. Pl ease choose the connection way, OBDII MAC address and the corr ect protocol for your car.

|                 |                 | - 6/20 I 🚊 |
|-----------------|-----------------|------------|
| OBD2 Ad         | lapter Settings |            |
| CONNECTION      | Blustooth       |            |
| Connection      |                 |            |
| Choose the co   | WIFI            |            |
| BLUETOOTH       | 1100            |            |
| Choose Blu      | Dev             |            |
| Select the alre | Cencel          |            |
| Auto Bluet      | ooth On/Off     |            |

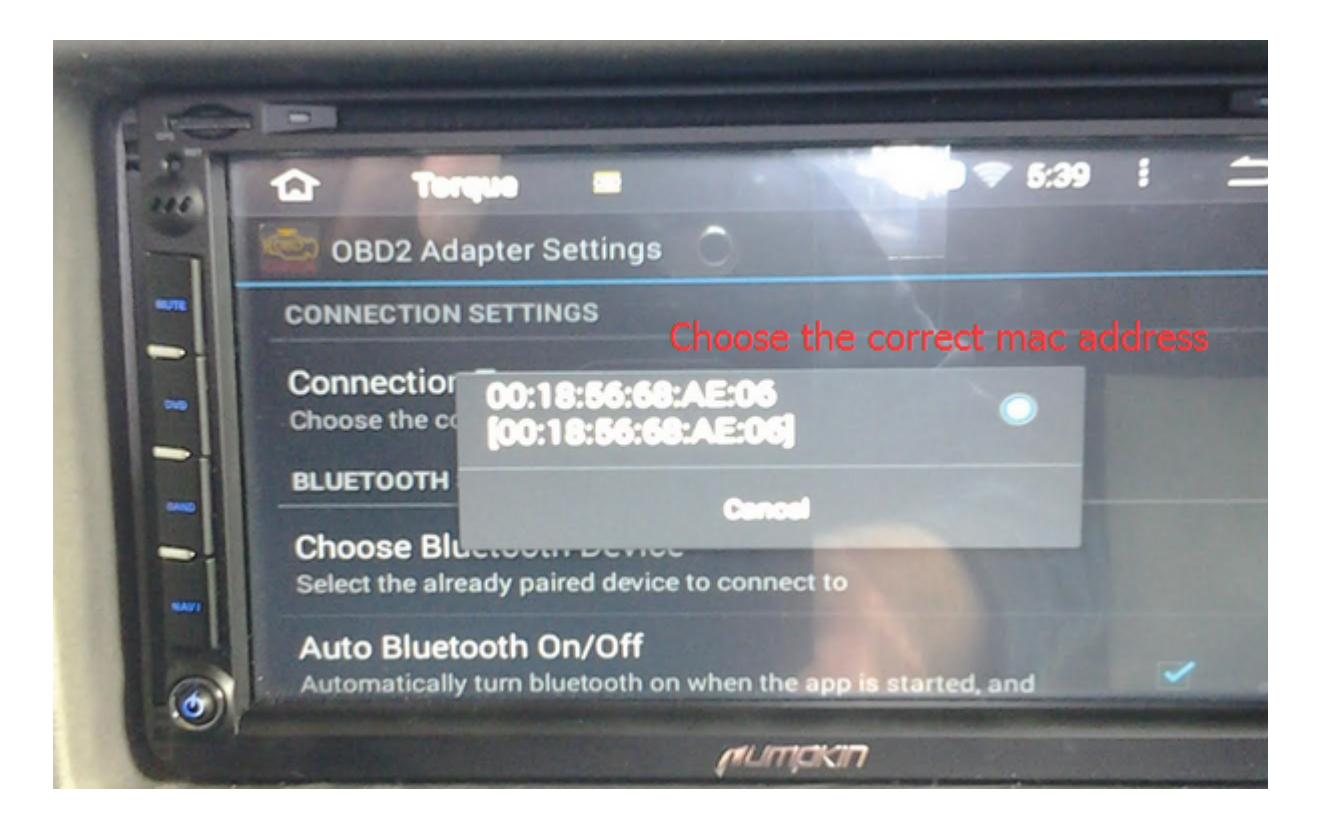

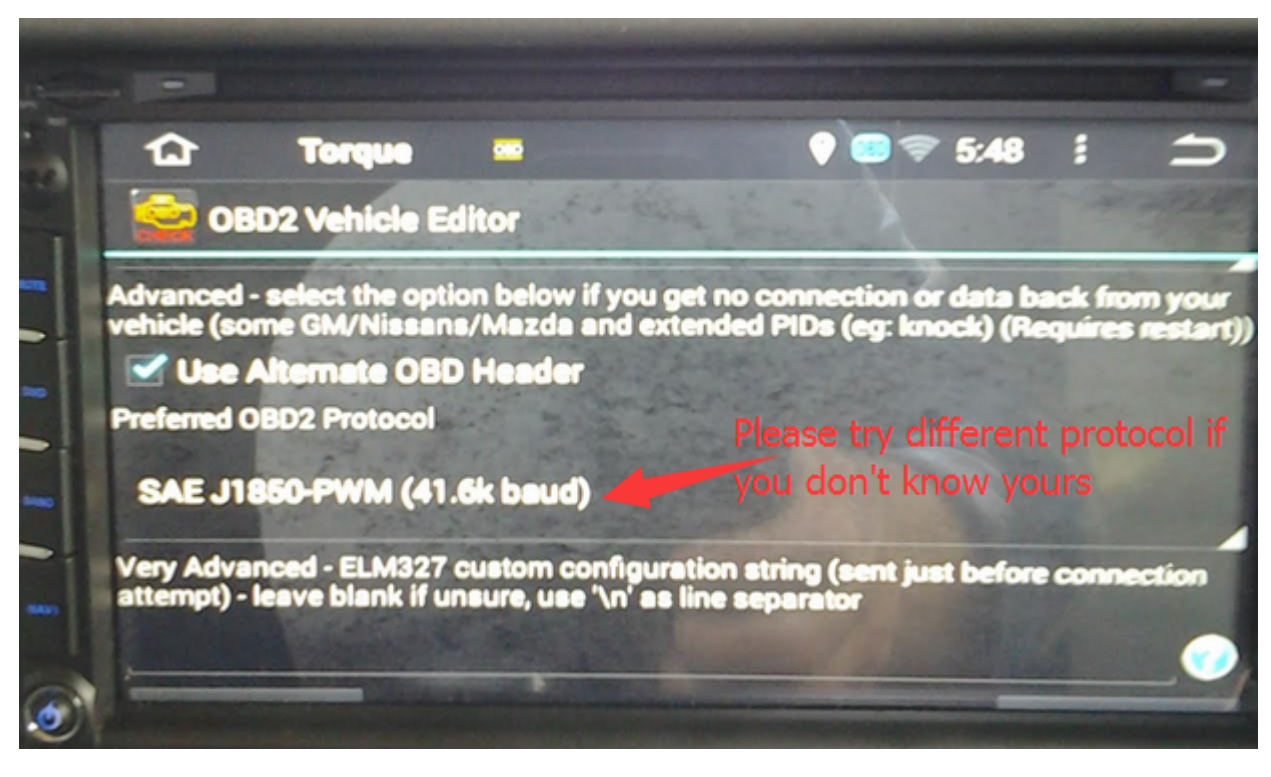